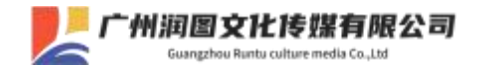

"广州润图"微信小程序使用指南

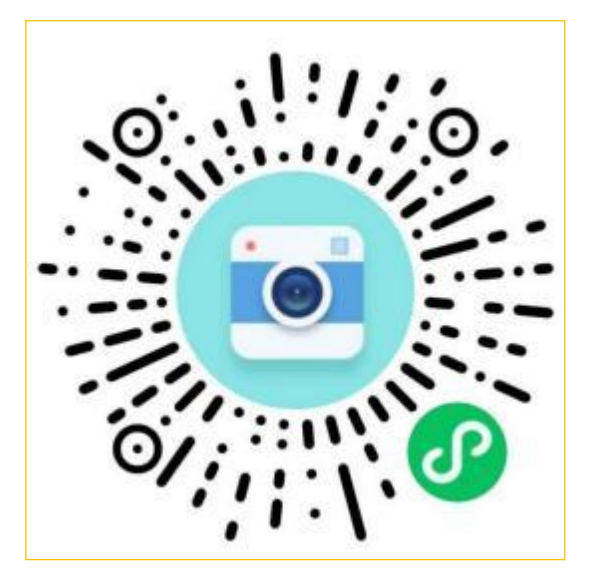

一. "广州润图"小程序功能:

 1. 学生在小程序完成图像采集后、系统将进行人证人像比对、报送学信网、 、冲印纸质版照片(寄送到校)三项服务;

 系统进行人证人像比对时,符合比对结果的图像信息将自动上网;达不 到比对合格的,将锁定无法上网,由管理员"驳回重拍";

 被"驳回重拍"的学生需要重新拍照上传,待系统人证人像比对通过后, 由管理员人工审核上传。

二. "广州润图"小程序分四步完成采集:

上传学信网采集码—拍照—确认效果—提交

(完成状态是显示:上网成功)

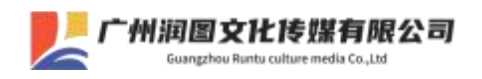

1. 准备工作:

(1)采集码:学生本人可通过学信网公众号、学信网APP、学信网学信档案获取。

(2)着装要求:头发不遮挡眉毛耳朵,不佩戴首饰。

(3)选择上传照片时,要求:非生活照、自拍照、美颜照。

2. 进入微信端小程序,搜索:"广州润图"

(1)完成身份认证

### 搜索栏输入广东财经大学 ↓ 学信网采集码扫码/相册识别

输入您的身份证件号码后四位完成认证(港澳居民身份证无需输入括号)

(2)完成照片上传

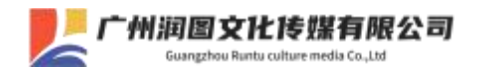

#### (3)完成照片上传后:

1-2个工作日登录微信小程序"广州润图",在首页查看采集进度 照片审核通过会显示:上网成功,请登录您个人学信网账号进行校对 照片审核不通过会显示:请您点击"重拍"按钮,按要求免费重拍

#### 三、需要进一步协助时:

由于您的信息被严格保密,请提供您专属的客服号给工作人员查询, 如图:

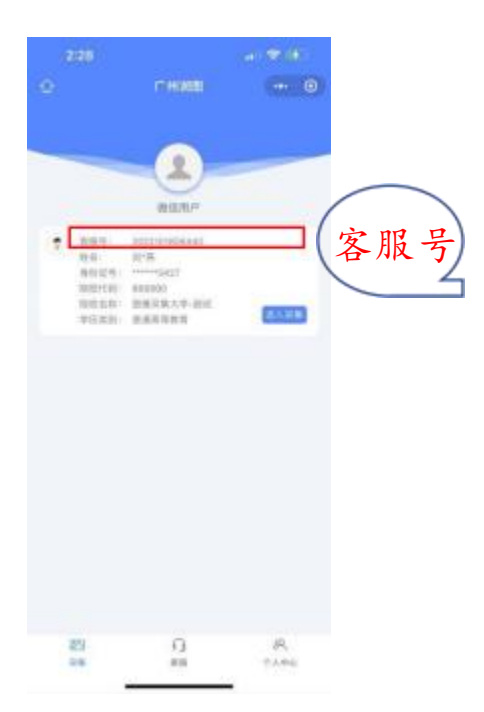

服务热线: 180 7882 5729\020-3881 4721\小程序在线客服

# 竭诚为您服务,祝您顺利完成图像采集!

## 质量 真诚 信誉 服务